## **Campus Solutions Requesting a Grade Change**

## To request a change to a posted grade:

- 1. Go to the HWS PeopleSoft Website
- 2. Click Campus Solutions
- 3. Log in with your HWS username and password
- 4. On the Campus Solutions home page, click the tile **Teaching and Advising**
- 5. Be sure you are viewing the **current term** (change the term, if necessary)
- 6. On the class to grade, click the Grade Roster button

The official (posted) grade for each student is displayed.

7. Click the **Request Grade Change** button

8. In the Official Grade column, next to the grade to be changed, use the dropdown menu to change the grade

Grades may be changed for multiple students.

9. When all grades are correct, click Submit

A Success message is displayed next to each changed grade.

When you return to the Grade Roster, the changed grade is reflected in the Official Grade column.

| ID | Name | Enrollment<br>Status | Grading Basis  | Official<br>Grade |         |
|----|------|----------------------|----------------|-------------------|---------|
| 1  |      | Enrolled             | ABC/NC Grading | В 🗸               |         |
| 2  |      | Enrolled             | ABC/NC Grading | C+ ~              | Success |
| 3  |      | Enrolled             | ABC/NC Grading | B+ v              | Success |

Simply select from the list of PeopleSoft environments below and log in using your HWS credentials. CAMPUS SOLUTIONS

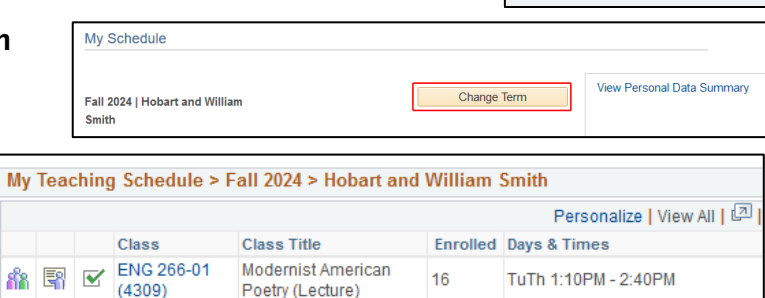

Poetry (Lecture)

Pop Culture (Seminar) 16

FSEM 142-01

Name

(4317)

3  $\mathbf{\mathbf{V}}$ 

Display Options

ID

Return to Grade Roster

| *Grade Roster Type Final Grade |           |                 |                   |              | * Approval Status Approved      Post Request Grade Change |                  |                                     |              |                |     |
|--------------------------------|-----------|-----------------|-------------------|--------------|-----------------------------------------------------------|------------------|-------------------------------------|--------------|----------------|-----|
| Stud                           | ent Grade | Transcript Note |                   |              | Person                                                    | alize   Fi       | nd   View All   💷   🔜               | First 🕚      | 1-16 of 16  La | ist |
| Juu                            | ID        | Name            | Chosen<br>Pronoun | Roster Grade | Official<br>Grade                                         | Grading<br>Basis | Program and Plan                    | Level        |                |     |
|                                | 1         | —               | She/Her/<br>Hers  | в            | в                                                         | ANC              | William Smith College<br>Undeclared | - First Year | Posted         |     |
|                                | 2         |                 | He/Him/His        | 1            | 1                                                         | ANC              | Hobart College -<br>Undeclared      | First Year   | Posted         |     |

Enrolled

Enrolled

Enrolled

Enrolled

Grade Roster Action

Enrollment Status Grading Basis

ABC/NC Grading

ABC/NC Grading

ABC/NC Grading

ABC/NC Grading

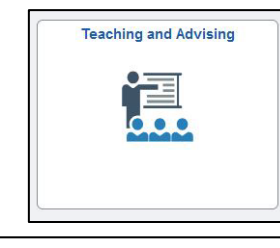

TuTh 8:40AM - 10:10AM

Official Grade

в ~

C+ v

B+ ~

A ~

Submit